# Настройки для реализации прямой записи пациентов с сайта prodoctorov.ru в клинику (для конфигурации «1С БИТ Управление медицинским центром»)

## Содержание

| 1. Проверка версии платформы                          | 3  |
|-------------------------------------------------------|----|
| 2. Установка расширения MedFlexAppointment_BitUMC.cfe | 4  |
| 3. Настройка выгрузки расписания                      | 5  |
| 4. Добавление пользователя 1С для прямой записи       | 8  |
| 5. Публикация веб-сервиса                             | 10 |
| 6. Установка WireGuard                                | 12 |
| 7. Настройка длительности приема врача                | 14 |
| 8. Установка цен на услуги                            | 17 |
| 9. Отбор выгружаемой номенклатуры                     | 18 |
| 10. Привязка услуг к аппаратам                        | 19 |
| 11. Обновление расширения                             | 20 |
| 11.1 Обновление расширения со старой версии           | 22 |
| 12. Блокировка пользователей                          | 23 |
| 13. Выгрузка цен по прейскурантам филиалов            | 26 |
| 14. Объединение цен номенклатуры для всех филиалов    | 27 |

## 1. Проверка версии платформы

Перед установкой расширения необходимо проверить текущую версию платформы. На текущий момент режим совместимости расширения 8.3.12. На более ранних версиях платформы расширение не установится.

Минимальная версия конфигурации, на которой тестировалось расширение — 2.0.35.

Сообщите, пожалуйста, в ООО «МедРокет», если работаете с более ранними версиями платформы или конфигурации и не имеете возможности обновить конфигурацию и платформу до требуемых версий.

Проверить версию можно, выбрав в правом верхнем углу окна программы выбрать пункт меню **Сервис и настройки -> О программе**.

| 1 🖳 😑 БИТ. Управление медицинс | зим центром (1С:Предприятие)                                                               | Q Поиск Ctrl+Shift+F | 🗘 🕚 🏠 Управляющий 🌻                                            | _ ø ×                 |
|--------------------------------|--------------------------------------------------------------------------------------------|----------------------|----------------------------------------------------------------|-----------------------|
| 👌 Главное                      | ← → <sup>1</sup> / <sub>2</sub> Профили пользователей Совать Грати () Найти Отненнь поиск. |                      | <ul> <li>Получить ссылку</li> <li>Перейти по ссылке</li> </ul> | Ctrl+F11<br>Shift+F11 |
| 🔶 Регистратура                 | Havencoase<br>Toocnoverve cloaine<br>Boar                                                  |                      | 🛱 Календарь<br>📾 Калькулятор                                   | Ctrl+F2               |
| Медицинская<br>деятельность    |                                                                                            |                      | Показать М, М+, М-<br>Файл                                     | •                     |
| Лабораторные<br>исследования   |                                                                                            |                      | <u>о</u> кна<br>∐астройки<br>Спдавка                           | •                     |
| Запасы                         |                                                                                            |                      | Э О программе                                                  |                       |
|                                |                                                                                            |                      | Функции для технического специал                               | иста                  |

Рисунок 1. Открытие информации о программе

Рисунок 2. Версии платформы и конфигурации

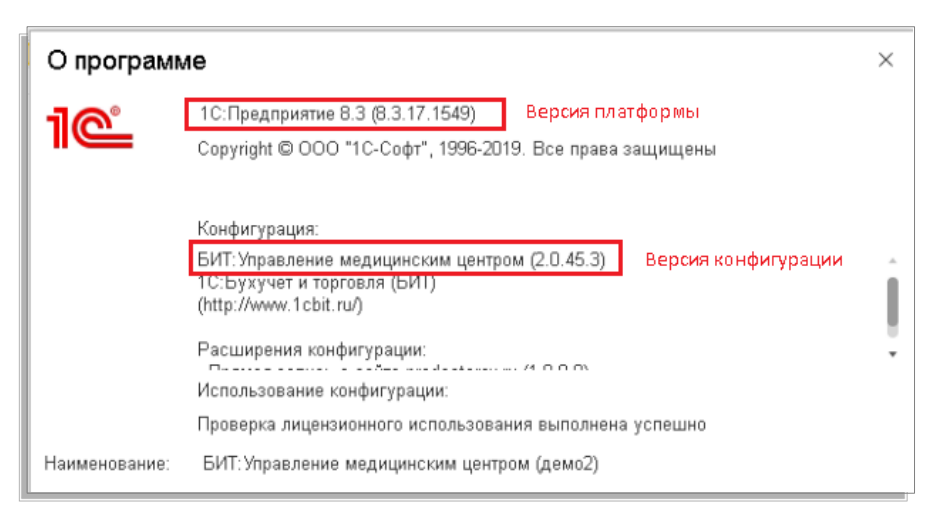

## 2. Установка расширения MedFlexAppointment BitUMC.cfe

В расширении реализован веб-сервис для получения на стороне 1С данных о расписании и прямой записи.

Для установки расширения необходимо обладать правами на функции технического специалиста (роли Полные права/ Режим "Все функции") для доступа к конфигуратору.

Установка расширения происходит путем добавление через специальный раздел в Конфигураторе. Конфигурация — Расширения конфигурации.

Рисунок 3. Раздел для установки расширений

| K | онф | ригурация Отладка Ад  | министрирование | <u>С</u> ервис | <u>О</u> кна ( |
|---|-----|-----------------------|-----------------|----------------|----------------|
|   | L.  | Открыть конфигурацию  | )               |                |                |
|   | X   | Закрыть конфигурацию  | )               |                |                |
| 1 |     | Сохранить конфигураці | 410             |                |                |
| đ |     | Обновить конфигураци  | ю базы данных   |                | F7             |
|   |     | Конфигурация базы да  | нных            |                | •              |
| E | >   | Расширения конфигура  | ции             |                |                |

После открытия окна, необходимо добавить пустое расширение. После этого загрузить в него расширение МедФлекс.

Рисунок 4. Раздел для загрузки расширения

| 🦕 Расширени                                                    | ія ко                                           | нфигурации         |                      |              |                                 |               |                         |                |   |
|----------------------------------------------------------------|-------------------------------------------------|--------------------|----------------------|--------------|---------------------------------|---------------|-------------------------|----------------|---|
| Действия 🕶 🕀                                                   | lействия т 😳 🗟 🗙   Конфигурация т 😔             |                    |                      |              |                                 |               |                         |                |   |
| Имя Версия Назначение Активно Безопасный режим, Защита от опа. |                                                 |                    |                      |              |                                 | Защита от опа | Исполь                  |                |   |
| Расширение1                                                    | 0                                               | Добавить           |                      |              | 7                               |               | $\checkmark$            | •              |   |
|                                                                | ÷                                               | Открыть конфигура. | цию                  |              |                                 |               |                         |                |   |
|                                                                | ×                                               | <u>У</u> далить    |                      | Del          |                                 |               |                         |                |   |
|                                                                |                                                 | Конфигурация       |                      | )            |                                 | Сохранит      | ь конфигурацию в файл   |                |   |
|                                                                | Проверка возможности применения всех расширений |                    |                      |              | Загрузить конфигурацию из файла |               |                         |                |   |
|                                                                | Ð                                               | Обновить           |                      | Ctrl+Shift+R | 1                               | Сравнить      | , объединить с конфигур | ацией из файла |   |
|                                                                |                                                 | Изменить область д | ействия расширения к | онфигурации  |                                 | Выгрузит      | ь конфигурацию в файль  | ol             |   |
|                                                                | <b>»</b> #                                      | Показать контрольн | цю сумму             |              |                                 | Загрузить     | ь конфигурацию из файл  | OB             |   |
|                                                                |                                                 |                    |                      |              |                                 | Хранилиц      | це конфигурации         |                | • |
|                                                                |                                                 |                    |                      |              | E                               | Отчет по і    | конфигурации            |                |   |
|                                                                |                                                 |                    |                      |              |                                 | Проверка      | і модулей               |                |   |
|                                                                |                                                 |                    |                      |              | E                               | Проверка      | конфигурации            |                |   |
|                                                                |                                                 |                    |                      |              |                                 | Проверка      | возможности применен    | ия             |   |

На все последующие вопросы отвечать утвердительно. По окончанию загрузки снять галочки с «Безопасный режим» и «Защита от опасных действий».

#### Рисунок 5. Установленное расширение МедФлекс

| ing Расширения конфигурации         |        |            |                     |                       |                 |  |
|-------------------------------------|--------|------------|---------------------|-----------------------|-----------------|--|
| Действия 🕶 🕒 🔚 🗙 🛛 Конфигурация 🕶 😔 |        |            |                     |                       |                 |  |
| Имя                                 | Версия | Назначение | Активно             | Безопасный режим, имя | Защита от опасн |  |
| MedFlexAppointment_BitUMC           | 3.0.1  | Адаптация  | <ul><li>✓</li></ul> |                       |                 |  |

## 3. Настройка выгрузки расписания

Для корректной работы прямой записи, необходимо, чтобы была создана настройка обмена.

Настройки выполняются в Функции для технического специалиста → Настройки обмена с МедФлекс.

Если открывшийся список пуст, необходимо создать новую настройку обмена с МедФлекс по кнопке «Создать».

.

| Рисунок 6. Создание настроики     |                |         |  |  |  |
|-----------------------------------|----------------|---------|--|--|--|
| 🔶 🔶 📩 Настройки обмена с МедФлекс |                |         |  |  |  |
| Создать 👌 Найти                   | Отменить поиск | Удалить |  |  |  |
| Наименование                      |                |         |  |  |  |

После создания, основные поля настройки создаются и заполняются автоматически.

В шапке элемента справочника указываются:

• «Наименование» (произвольное);

На закладке «Настройки поиска клиентов» указываются:

- «Источник информации для новых клиентов» значение по умолчанию «medflex».
- «Способ поиска клиентов» в табличной части указывается набор полей, по которым будет выполняться поиск пациентов при прямой записи. Значение по умолчанию «medflex», содержащее поля «Фамилия», «Имя», «Телефон», «Дата рождения».

## Рисунок 7. Создание новой настройки обмена с сайтом. Закладка «Настройки поиска клиентов»

| Настройки обмена с Мед<br>Записать и закрыть Записа<br>Наименование: Основная настройка<br>Настройки поиска клиентов<br>Настройки выгрузки графиков<br>Настройка выгрузки приемов | Флекс (создание)<br>ть<br>Источник информации новых клиентов: medflex<br>Добавить 🛊 💺                                                                                                    | €? : □ ><br>Ewe • ?<br>• □<br>Ewe • |
|----------------------------------------------------------------------------------------------------|----------------------------------------------------------------------------------------------------|-------------------------------------|
| Дополнительная информация                                                                                                    | 1 medflex<br>Меdflex (Виды поиска клие 2 : □ ×<br>Записать и закрыть Записать Еще ?<br>Наименование: medflex<br>Добавить • • Поиск (Сtrl+F) × Еще •<br>N Реквизит клиента<br>1 Фамилия<br>2 Имя<br>3 Телефон<br>4 Дата рождения |                                     |

На закладке «Настройки выгрузки графиков» указывается:

 «Вид времени» - виды рабочего времени врачей для выгрузки графиков работы.
 Значение по умолчанию «Рабочее время». При необходимости добавить другие виды. Рисунок 8. Создание новой настройки обмена с сайтом. Закладка «Настройки выгрузки графиков»

| 🛣 Настройки обмена с Мед9                                      | Рлекс (создание)                                  | ∂ : □ × |
|----------------------------------------------------------------|---------------------------------------------------|---------|
| Записать и закрыть Записат<br>Наименование: Основная настройка | b                                                 | Еще - ? |
| Настройки поиска клиентов                                      | Выгружать не участвующих в расписании врачей: 🔿 ? |         |
| Настройки выгрузки графиков<br>Настройка выгрузки приемов      | Добавить 🛧 🕹                                      | Еще -   |
| Отбор выгружаемой номенклатуры<br>Дополнительная информация    | Вид времени<br>Рабочее время                      |         |
|                                                                |                                                   |         |

На закладке «Настройка выгрузки приемов» указываются:

- Данные для отправки приёмов в МедФлекс
- Соглашение на асинхронную выгрузку приёмов для партнёрских интеграций МедФлекс

Рисунок 9. Создание новой настройки обмена с сайтом. Закладка «Настройка выгрузки приемов»

| 🛣 Настройки обмена с Мед         | ∂ : □ ×                                                                                   |   |  |  |  |
|----------------------------------|-------------------------------------------------------------------------------------------|---|--|--|--|
| Записать и закрыть Записа        | Еще - ?                                                                                   |   |  |  |  |
| Наименование: Основная настройка |                                                                                           |   |  |  |  |
| Настройки поиска клиентов        | Слоты расписания, онлайн запись и прайс-лист                                              |   |  |  |  |
| Настройки выгрузки графиков      | рафиков Асинхронная выгрузка информации о занятых                                         |   |  |  |  |
| Настройка выгрузки приемов       | слотах (без данных пациентов)                                                             |   |  |  |  |
| Отбор выгружаемой номенклатуры   | Асинхронная выгрузка приёмов (за -45 +30 дней) 🛛 💭<br>для партнёрских интеграций МедФлекс |   |  |  |  |
| Дополнительная информация        | Адрес отправки: 12.123.1.1                                                                | 7 |  |  |  |
|                                  | Порт отправки: 1234                                                                       |   |  |  |  |
|                                  | Токен:                                                                                    |   |  |  |  |
|                                  |                                                                                           |   |  |  |  |

На закладке «Отбор выгружаемой номенклатуры» указываются:

- «Прейскурант» обязательное для заполнения поля. Значение по умолчанию «Основной прейскурант».
- При необходимости указываются отборы, которые будут применены при выгрузке перечня услуг (см. раздел 9).
- Есть возможность включить отображение полного наименования номенклатуры в выгрузке.

ООО "МедРокет"

Рисунок 10. Создание новой настройки обмена с сайтом. Закладка «Отбор выгружаемой номенклатуры»

| 🛣 Настройки обмена с Мед         | ∂ : □ ×                      |                      |         |
|----------------------------------|------------------------------|----------------------|---------|
| Записать и закрыть Записа        | гь                           |                      | Еще - ? |
| Наименование: Основная настройка |                              |                      |         |
| Настройки поиска клиентов        | Прейскуранты:                | Основной прейскурант |         |
| Настройки выгрузки графиков      | Объединить цены:             |                      |         |
| Настройка выгрузки приемов       |                              |                      |         |
| Отбор выгружаемой номенклатуры   | Полное наименование.         |                      |         |
| Дополнительная информация        | Uсновной прейскурант филиала |                      |         |
|                                  | Условие отбор номенклатуры:  | • ?                  |         |
|                                  | Добавить 🚹 🖶                 | Поиск (Ctrl+F)       | × Еще • |
|                                  | N Номенклатура               |                      |         |
|                                  | 1 Кардиология                |                      |         |

После выполнения всех пунктов можно записать и закрыть элемент справочника.

## 4. Добавление пользователя 1С для прямой записи

Для подключение к веб-сервису со стороны MedFlex необходимо наличие соответствующего пользователя 1С.

Создать пользователя можно как в режиме "Предприятие", так и в режиме "Конфигуратор". Ниже рассмотрим пример создания пользователя в режиме "Предприятие".

Необходимо перейти в меню Администрирование -> Профили пользователей. В открывшемся списке создать новый профиль пользователя, установить роль "Подключение с сайта", затем записать.

| Записать и закрыть Записать<br>Наименование: Подключение с сайта Родитель: Комментарий: Роли Настройки Роли Настройки Роль Оксполнитель заявок на тех. обслуживание     |
|----------------------------------------------------------------------------------------------------|
| Наименование: Подключение с сайта Родитель: Комментарий: Роли Настройки Роль Роль Исполнитель заявок на тех. обслуживание МВЯВ: Исполнитель заявок на тех. обслуживание |
| Родитель:  Комментарий: Роли Настройки Роли Пастройки Роль Исполнитель заявок на тех. обслуживание ИСПОЛНИТЕЛЬ заявок на тех. обслуживание                              |
| Комментарий:<br>Роли Настройки<br>ГО<br>Роль<br>Исполнитель заявок на тех. обслуживание                                                                                 |
| Роли Настройки   Роль  Исполнитель заявок на тех. обслуживание  М.В.В. Исполнитель заявок на тех. обслуживание                                                          |
| Роль     Исполнитель заявок на тех. обслуживание     М.В.В.: Исполнитель заявок на тех. обслуживание                                                                    |
| Роль<br>Исполнитель заявок на тех. обслуживание                                                                                                    |
| Исполнитель заявок на тех. обслуживание                                                                                                    |
|                                                                                                    |
| МДЛП: Чтение, дооавление, изменение, настройка                                                                                                    |
| Председатель медкомиссии (Дополнительные права)                                                                                                    |
| Редактирование ключевых реквизитов документов ККМ, у которых распе                                                                                                    |
| Удаление электронных подписей ЭМД (Дополнительные права)                                                                                                    |
| 🗹 Подключение с сайта                                                                                                    |
| 🔲 Дополнительные права: Цены и скидки                                                                                                    |
| 🔲 Заказы на изготовление (Дополнительные права)                                                                                                    |
|                                                                                                    |

Рисунок 11. Создание профиля пользователя

После успешного создания профиля необходимо перейти в меню Администрирование -> Пользователи. В открывшемся списке создать нового пользователя, установить профиль "Подключение с сайта", задать пароль и снять флаг "Показывать в списке выбора".

| 🛱 Польз      | ователь (создание) *                                      | ∂ : □ ×    |
|--------------|-----------------------------------------------------------|------------|
| Записать     | и закрыть Записать 📳                                      | Еще - ?    |
| Краткое имя: | medflex 🖓 Группа:                                         | <b>.</b> □ |
| Полное имя:  | medflex                                                   |            |
| Сотрудник:   | ▼ × ₽                                                     |            |
| Профиль:     | Подключение с сайта 🛛 👻 🖳 🗙 🖓                             |            |
| Настройки    | Контактная информация Аутентификация Роли Сертификаты ЭЦП |            |
| 🗹 Аутентис   | рикация1С:Предприятия                                     |            |
| Пароль:      | ••••••                                                    |            |
| Подтвержи    | ение пароля:                                              |            |
| 🗌 Показы     | івать в списке выбора                                     |            |
| 🗌 Польза     | вателю запрещено изменять пароль                          |            |
| 🗌 Аутенти    | рикация по протоколу OpenID                               |            |
| 🗌 Аутенти    | рикация операционной системы                              |            |
| Пользовате   | ъ:                                                        |            |
| Режим запу   | ска: Авто                                                 |            |
|              |                                                           |            |
|              |                                                           |            |
|              |                                                           |            |
|              |                                                           |            |
|              |                                                           |            |
|              |                                                           |            |

Рисунок 12. Создание пользователя

Учетные данные созданного пользователя (логин и пароль) необходимо передать сотрудникам ООО "МедРокет" для подключения прямой записи.

## 5. Публикация веб-сервиса

Добавленный веб-сервис необходимо опубликовать на веб-сервере Apache. Для этого рекомендуется следовать инструкции ниже:

- Если 1с предприятие 64-битной версии: Настройка веб сервера Apache(2.4) + 1С (Пошаговое руководство): <u>https://infostart.ru/1c/articles/691604/</u>
- Если 1с предприятие 32-битной версии: Настройка веб сервера Apache(2.2) + 1С (Пошаговое руководство): <u>https://infostart.ru/1c/articles/646384/</u>

Альтернативным вариантом веб-сервера является IIS. Настройка web-сервиса IIS 8.5 + 1С (Пошаговое руководство): <u>https://infostart.ru/1c/articles/275820/</u>

**ВАЖНО!** В 1С публикация должна выполняться с включенным флагом "Публиковать Web-сервисы расширений по умолчанию".

| Публикация н                 | на веб-сервере                                        |                  |   | ×            |
|------------------------------|-------------------------------------------------------|------------------|---|--------------|
| Основные                     | OpenID Прочие                                         |                  |   | Опубликовать |
| Имя:                         | UMD_demo                                              |                  |   | Отключить    |
| Веб-сервер:                  | Internet Information Service:                         | :                | - |              |
| Каталог:                     | C:\inetpub\www.root\UMD_                              | demo\            |   | Сохранить    |
| 🕑 Публикова                  | ть доступ для клиентских п                            | риложений        |   | Загризить    |
| Публикова                    | ть стандартный интерфейс                              | OData            |   | Compgonie    |
| Публикова                    | ть систему аналитики                                  |                  |   |              |
| Web-сервис                   | нттр сервисы                                          |                  |   | Закрыты      |
| 🕑 Публиков                   | ать Web-сервисы по умолч                              | анию             |   | Справка      |
| 🕑 Публиков                   | ать Web-сервисы:                                      | <b>I</b>         |   | Companya     |
| Имя                          |                                                       | Адрес            |   |              |
| Integral                     | tion                                                  | ws1.1cws         |   |              |
| <ul> <li>Публиков</li> </ul> | ать Web-сервисы расшире<br>ть дистрибутив тонкого кли | ний по умолчанию |   |              |
| Расположени                  | е публикуемого дистрибути                             | Ba:              |   |              |
| Windows x                    | 86:                                                   |                  |   |              |
| Windows x86_                 | 64:                                                   |                  |   |              |
| MacOS x86_                   | 64:                                                   |                  |   |              |
| Использов                    | ать аутентификацию опера                              | ционной системы  |   |              |
| Адрес перехор                | да при окончании работы в                             | ео-клиента:      |   |              |
|                              |                                                       |                  |   |              |
|                              |                                                       |                  |   |              |

Рисунок 13. Публикация веб-сервиса

Имя публикуемой базы может быть произвольным (латинские буквы).

После публикации необходимо убедиться, что у пользователей, под которыми запускается веб-сервер есть права на паку с базой 1С. Для веб-сервера Apache используется пользователь LOCAL SERVICE, а для веб-сервера IIS используется пользователь IUSR.

## 6. Установка WireGuard

Подключение выполняется через VPN-соединение. Для этого необходимо скачать и установить программу WireGuard: <u>https://www.wireguard.com/install/</u>

После скачивания нужно запустить программу и нажать на кнопку выпадающего списка рядом с надписью "Добавить туннель" и нажать кнопку "Добавить пустой туннель".

| 🔞 WireG   | uard                   |        |                          | - | × |
|-----------|------------------------|--------|--------------------------|---|---|
| Туннели   | Журнал                 |        |                          |   |   |
| ± До€     | іавить туннель 💽 🗶 📳   | (tri+0 | Импорт туннелей из файла |   |   |
| <u></u> Δ | обавить пустой туннель | Ctrl+N |                          |   |   |

Рисунок 14. Добавление пустого туннеля в WireGuard

В открывшемся окне вместо текста по умолчанию нужно вставить текст с данными подключения, которые были отправлены на почту, а затем нажать кнопку "Сохранить".

| 😢 WireGuard      |                |              |           | -      | × |
|------------------|----------------|--------------|-----------|--------|---|
| Туннели Журнал   |                |              |           |        |   |
| 🖄 Co             | здать туннел   | ь            |           | ×      |   |
|                  | Има:           |              |           |        |   |
| Публ             | ичный ключ:    | (неизвестно) |           |        |   |
| Inte             | erfacel        | (,           |           |        |   |
| Priva            | teKey <u>=</u> |              |           |        |   |
|                  |                |              |           |        |   |
|                  |                |              |           |        |   |
|                  |                |              |           |        |   |
|                  |                |              |           |        |   |
|                  |                |              |           |        |   |
|                  |                |              |           |        |   |
|                  |                |              |           |        |   |
|                  |                |              |           |        |   |
|                  |                |              | Сохранить | Отмена |   |
|                  |                |              |           |        |   |
| 🏪 Добавить тунне | ль - 🗙         | - AW         |           |        |   |
|                  | 1.14           |              |           |        |   |

Рисунок 15. Заполнение туннеля в WireGuard

## 7. Настройка длительности приема врача

У каждого врача, расписание которого отображается на сайте prodoctorov.ru, в 1С должна быть указана длительность приема.

Длительность приема редактируется непосредственно в карточке врача. Время приема, указанное в элементе справочника Сотрудники, используется только для интеграции с сайтами и не влияет на работу в программе.

Открыть карточку можно любым удобным способом.

## Через справочник «Сотрудники»

Необходимо перейти в раздел Персонал и зарплата — Сотрудники

Рисунок 16. Меню интерфейса «Персонал и расчет зарплаты»

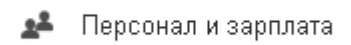

Рисунок 17. Подменю «Сотрудники»

| Сотрудники<br>Кабинеты и Оборудование         |
|-----------------------------------------------|
| Установка графиков работы                     |
| Начисление зарплаты                           |
| Ввод сведений о начислениях работников        |
| Табель учета рабочего времени                 |
| Виды графиков                                 |
| Значения дополнительных параметров начислений |

В открывшемся списке выбрать нужного врача.

#### Через календарь планирования

#### Необходимо перейти в Календарь планирования.

Двойным целчком мыши по ФИО врача открыть карточку сотрудника.

| 🗒 Журна | л записи 👘 Информация 🍃 | Листы ожидания записи |                    |              |               |               |         |
|---------|-------------------------|-----------------------|--------------------|--------------|---------------|---------------|---------|
| Deserve |                         |                       | 02 июля (Пт)       |              |               |               |         |
| рремя   | Барбышева Е.П.          | Денисов Д.А.          | Красильникова Н.С. | Скрипко Ю.А. | Филатова М.С. | Безногов Ю.С. | Денисов |
| 00      | 9:00                    | 9:00                  | 9:00               | 9:00         |               | 9:00          | 9:00    |
| 10      | 9:10                    | 9:10                  | 9:10               | 9:10         |               | 9:10          | 9:10    |
|         | 9:20                    | 9:20                  | 9:20               | 9:20         |               | 9:20          | 9:20    |
| 30      | 9:30                    | 9:30                  | 9:30               | 9:30         |               | 9:30          | 9:30    |
| 40      | 9:40                    | 9:40                  | 9:40               | 9:40         |               | 9:40          | 9:40    |
| 50      | 9:50                    | 9:50                  | 9:50               | 9:50         |               | 9:50          | 9:50    |
| 00      | 10:00                   | 10:00                 | 10:00              | 10:00        |               | 10:00         | 10:00   |
| 10      | 10:10                   | 10:10                 | 10:10              | 10:10        |               | 10:10         | 10:10   |
| 20      | 10:20                   | 10:20                 | 10:20              | 10:20        |               | 10:20         | 10:20   |
| 30      | 10:30                   | 10:30                 | 10:30              | 10:30        |               | 10:30         | 10:30   |

#### Рисунок 18. Форма «Календарь планирования»

После открытия карточки сотрудникае найти поле «Основная длительность приема» и выставить нужное время.

#### После этого нажать на кнопку «Записать и закрыть»

#### Рисунок 19. Форма справочника «Сотрудники»

| 🛱 Зигангирови        | ортур (Сотрудник)                        |                                                 | ∂ : □ ×                        |
|----------------------|------------------------------------------|-------------------------------------------------|--------------------------------|
| Записать и закры     | Записать 🛅                               | Создать 👻 👔 👻                                   | Еще - ?                        |
| ФИО: Зига            | нгиров                                   | Артур Амперович                                 |                                |
| Представление: Зига  | нгиров Артур                             | 🔻 Код: 00020                                    |                                |
| Группа:              |                                          | 🕼 Архив: 🗌                                      |                                |
| Дата рождения: 20.03 | .1968 📋 Пол: Муж                         | ской Женский                                    |                                |
| Подразделение: Осно  | вное (Инспектрум)                        | · ₽                                             |                                |
| Настройки            | Участвует в расписа                      | нии: 🗹                                          |                                |
| Контактная информа   | ция Длительность заявк                   | И По нормам Фиксированная ?                     |                                |
| Специализации        | из журнала записи:                       |                                                 |                                |
| Доп. информ.         | длительность прием                       | a: [: ]?                                        |                                |
| Должности            | Основной способ                          |                                                 | аследовать от подразделения: 🗹 |
| Даты                 | заполнения графика<br>Настройки сотридни |                                                 |                                |
| Свойства             |                                          | адля подставновки в документы                   | Fue                            |
| Основные услуги      |                                          |                                                 | Elle -                         |
| Штрихкоды            | Филиал                                   | Настройка                                       | Значение                       |
|                      | Все филиалы                              | \ominus 📄 Основные значения для подстановки в д |                                |
|                      |                                          | Основной склад материалов                       |                                |
|                      |                                          | Основной склад товаров                          |                                |
|                      |                                          |                                                 |                                |

16

ООО "МедРокет"

## 8. Установка цен на услуги

На ПроДокторов выгружаются услуги с установленной ценой по прейскуранту выбранному в настройках обмена. Для установки цен необходимо;

1) Перейдите в раздел **Ценообразование -> Установка цен.** Создайте новый прейскурант

| 🔶 🔶 🏠 Устан            | овка цен         |                    |
|------------------------|------------------|--------------------|
| Создать 🔂 Найти        | Отменить поиск 🗊 |                    |
| Дата 🗸                 | Номер            | Вид операции       |
| 💷 01.11.2021 12:00. 3  | 0000000005       | Цены прейскурантов |
| 💷 02.11.2021 0:00:00 💙 | 0000000006       | Цены прейскурантов |
| 💷 02.11.2021 15:30:04  | 0000000007       | Цены прейскурантов |
| 🔜 02.11.2021 19:50:49  | 0000000008       | Цены прейскурантов |
| 🔜 03.11.2021 19:50:50  | 0000000009       | Цены прейскурантов |
| 💷 05.11.2021 12:00:00  | 0000000010       | Цены прейскурантов |
| 🔜 21.02.2022 16:27:48  | 0000000004       | Цены прейскурантов |
| 💷 30.01.2023 12:00:00  | 0000000001       | Цены прейскурантов |
| 🔜 26.02.2023 22:42:16  | 0000000002       | Цены прейскурантов |
| 🗐 06.03.2023 13:30:23  | 0000000003       | Цены прейскурантов |

Рисунок 20. Создание прейскуранта.

2) В новом прейскуранте нажмите кнопку "добавить" и внесите услуги, указав цену.

Рисунок 21. Добавление услуг.

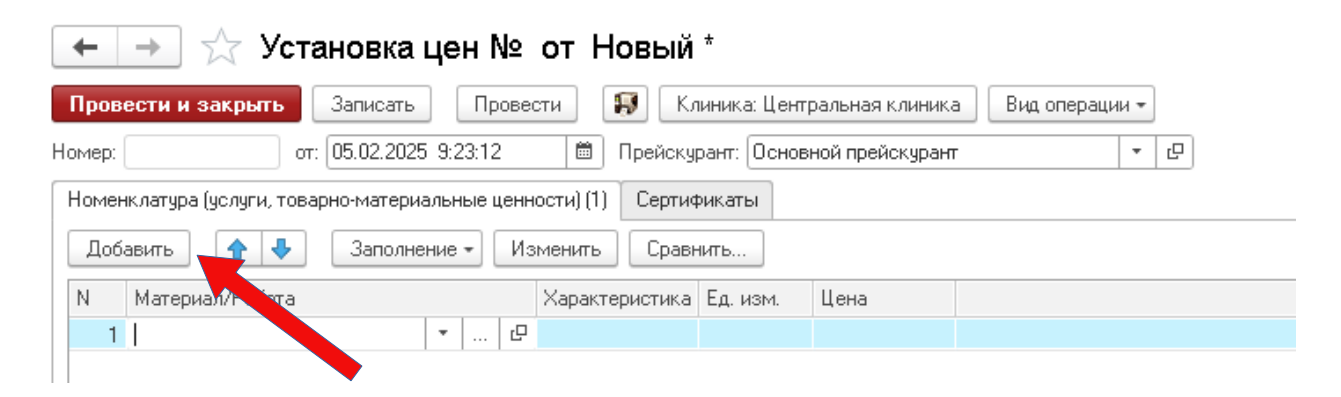

## 9. Отбор выгружаемой номенклатуры

Для отбора выгружаемой номенклатуры необходимо перейти в «Настройки обмена с МедФлекс», открыть раздел «Отбор выгружаемой номенклатуры».

| Рисунок 22. | Раздел | «Отбор | выгружаемой | номенклатуры» |
|-------------|--------|--------|-------------|---------------|
|             |        |        |             |               |

| ☆ Основная настройка (На         | стройки обмена с МедФлен                                    | <c) *<="" th=""><th>e? ⊨ □ ×</th></c)> | e? ⊨ □ × |
|----------------------------------|-------------------------------------------------------------|----------------------------------------|----------|
| Записать и закрыть Записа        | ть                                                          |                                        | Еще - ?  |
| Наименование: Основная настройка |                                                             |                                        |          |
| Настройки поиска клиентов        | Прейскуранты:                                               | Основной прейскурант                   |          |
| Настройки выгрузки графиков      | Объединить цены:                                            |                                        |          |
| Настройка выгрузки приемов       |                                                             |                                        |          |
| Отбор выгружаемой номенклатуры   | Полное наименование:                                        |                                        |          |
| Дополнительная информация        | Основной прейскурант филиала<br>Условие отбор номенклатуры: | ĸ <b>() ●</b> ?                        |          |
|                                  | Добавить 🚹 🕹                                                | Поиск (Ctrl+F)                         | × Еще -  |
|                                  | N Номенклатура                                              |                                        |          |
|                                  | 1 Неврология                                                |                                        |          |
|                                  |                                                             |                                        |          |

Для отбора выгружаемой номенклатуры необходимо выбрать условие в поле «Условие отбор номенклатуры».

В - будут выбраны значения содержащиеся в группе (используется в контексте групп).

НЕ В - будут выбраны значения кроме содержащихся в группе (используется в контексте групп).

РАВНО - будет выбран только элемент (используется в контексте элементов).

После выбора условия добавить необходимые элементы в табличную часть.

## 10. Привязка услуг к аппаратам

#### ! Актуально для клиник с прямой записью на услуги.

Чаще всего клиника учитывает аппараты как элемент справочника «Сотрудники», поэтому для настройки доступных услуг (привязка для каждого аппарата отдельно) необходимо перейти в раздел: «Персонал и зарплата» - «Сотрудники».

В открывшемся списке выбрать нужный аппарат. В карточке найти закладку «Основные услуги» и добавить в список «Номенклатура» те услуги, которые оказывают с помощью этого аппарата. После этого нажать на кнопку «Записать и закрыть».

| 🛣 Барбы<br>Записать и з | ІШЄВА<br>закрыть | Евгения Петровна (Сотрудник)<br>Записать Создать -    |            |  |  |
|-------------------------|------------------|-------------------------------------------------------|------------|--|--|
| ФИО:                    | Барбышев         | а Евгения                                             | Петровна   |  |  |
| Представление:          | Барбышев         | а Евгения Петровна 🔹                                  | Код: 00004 |  |  |
| Группа:                 |                  | ···· 6                                                | Архив: 🗌   |  |  |
| Дата рождения:          | 15.06.1977       | 💼 Пол: Мужской Женский                                |            |  |  |
| Подразделение:          | Офтальмо         | логия 🔻 🖓                                             |            |  |  |
| Должность:              | Врач             | · · · · · · · ·                                       |            |  |  |
| Настройки               |                  | Создать 🕞 Найти Отменить поиск                        | 🔎 Ποαбορ   |  |  |
| Контактная ин           | формация         |                                                       |            |  |  |
| Специализации           | 4                | Номенклатура                                          |            |  |  |
| Доп. информ.            |                  | 🗠 Биомикроскопия                                      |            |  |  |
|                         |                  | 📨 Биомикроскопия переднего отрезка и хрусталика глаза |            |  |  |
| дагы                    |                  | 📨 Биомикроскопия сред глаза                           |            |  |  |
| Свойства                |                  | 📨 Изготовление очков                                  |            |  |  |
| Основные услу           | ги 📐             | 📨 Исследование бинокулярного зрения                   |            |  |  |
| Штрихкоды               | NE               | 📨 Исследование объема аккомодации                     |            |  |  |
|                         |                  | 🚾 Исследование остроты зрения                         |            |  |  |

Рисунок 23. Список доступных услуг.

## 11. Обновление расширения

Для обновления расширения из конфигуратора необходимо открыть список выбора расширений в текущей конфигурации Конфигурация — Расширение конфигурации.

Рисунок 24. Переход к списку расширений

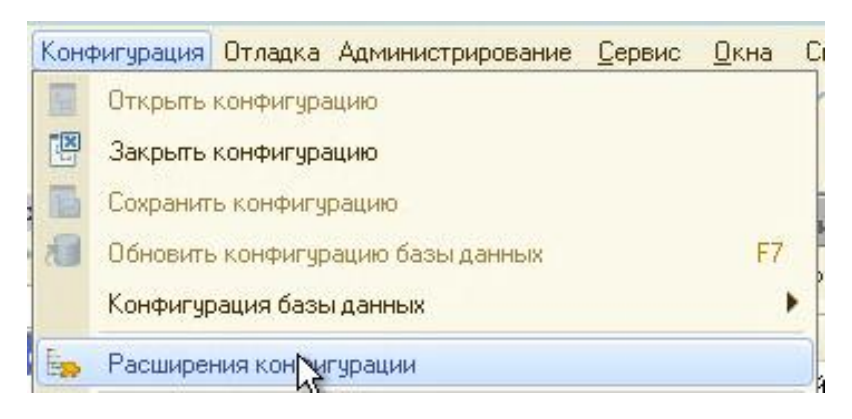

Далее выделить в списке строку с расширением prodoctorov (возможно расширение переименовано) и нажать Загрузить конфигурацию из файла.

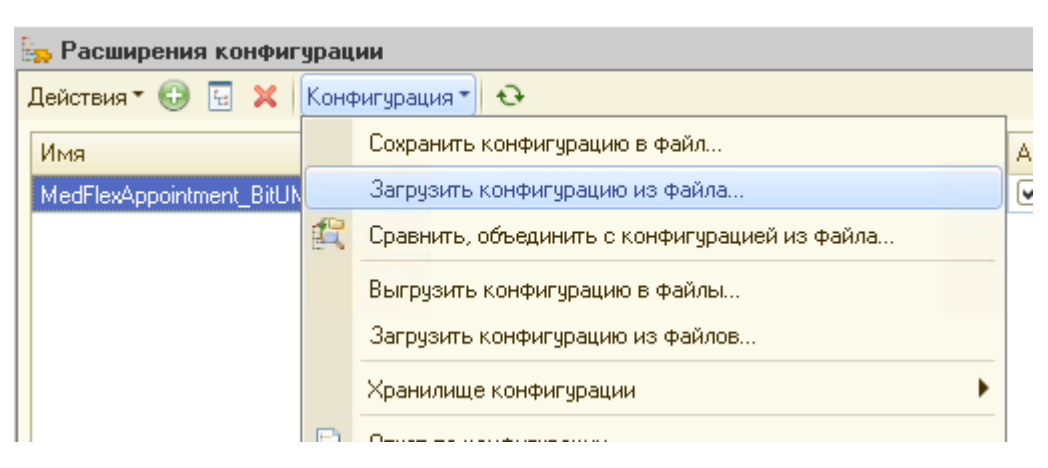

Рисунок 25. Переход к списку расширений

Принять предложение продолжить.

Рисунок 26. Предупреждение о замене текущего расширения

| Конфи | уратор Х                                                                                                    |
|-------|----------------------------------------------------------------------------------------------------|
| ?     | Текущая конфигурация не пустая!<br>Загрузка конфигурации приведет к полной замене текущей конфигурации на загружаемую,<br>без сравнения и объединения.                                                                                       |
|       | Рекомендуется обращать внимание на источник, из которого был получен файл конфигурации.<br>Если есть сомнения в содержимом файла, то его не рекомендуется открывать,<br>поскольку это может нанести вред компьютеру и данным.<br>Продолжить? |
|       | Да Нет                                                                                                    |

После обновление расширения, конфигуратор предложит внести изменения в конфигурацию баз данных. Соглашаемся если в базе нет активных пользователей. Если есть см. раздел 13.

Рисунок 27. Загрузка изменений в конфигурацию баз данных

| Конфи | гуратор                                  |                                   | X              |
|-------|------------------------------------------|-----------------------------------|----------------|
| ?     | Выполнена полная з<br>Обновить конфигура | агрузка конфиг<br>ацию базы данні | урации.<br>ых? |
|       | Да                                       | Нет                               |                |

Если внести изменения на данный момент нет возможности, сделать это можно после, нажатием кнопки на **панели инструментов** конфигуратора, либо нажатием **F7** 

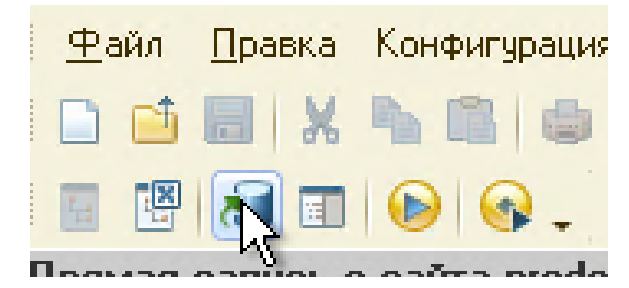

Рисунок 28. Загрузка изменений в конфигурацию баз данных после обновления

| ООО "МедРокет | " |
|---------------|---|
|---------------|---|

## 11.1 Обновление расширения со старой версии (1.5 и ранее)

Актуально при обновлении расширения с версии 1.5 на 2.0!

После обновления расширения необходимо отключить регламентные задания выгрузки расписания и сотрудников на ftp.

Перейдите в раздел «Администрирование» - «Настройки обмена с сайтом». Выбрать уже созданную настройку с МедФлекс. Во вкладке Регламентные задания отключить все имеющиеся галки.

Рисунок 29. Отключение регламентных заданий

| ☆ Prodoctorov (Настройки обмена с сайтом) |                                                                              |  |  |  |  |
|-------------------------------------------|------------------------------------------------------------------------------|--|--|--|--|
| Записать и закрыть Записат                | гь                                                                           |  |  |  |  |
| Наименование: Prodoctorov                 |                                                                              |  |  |  |  |
| Филиал: Центральная клиника               | a التي التي التي التي التي التي التي التي                                    |  |  |  |  |
| Настройки поиска клиентов                 | Отмена просроченных броней                                                   |  |  |  |  |
| Настройки выгрузки графиков               | Время действительности брони: : <u>Открыть регламентное задание</u>          |  |  |  |  |
| Отбор выгружаемых сотрудников             | FTD                                                                          |  |  |  |  |
| Отбор выгружаемой номенклатуры            | Отправка расписания и сотрудников на ЕГР                                     |  |  |  |  |
| Регламентные задания                      |                                                                              |  |  |  |  |
| FTP-pecypc                                | Оправлять расписание на ГГГ.                                                 |  |  |  |  |
|                                           | Загрузка листов ожидания с FTP                                               |  |  |  |  |
|                                           | Считывать листы ожидания с FTP: 🔲 <u>Открыть регламентное задание</u>        |  |  |  |  |
|                                           | Подкаталог импортируемых листов ожидания:                                    |  |  |  |  |
|                                           | Отправка номенклатуры и цен на FTP                                           |  |  |  |  |
|                                           | Отправлять номенклатуру и цены на FTP: 🗌 <u>Открыть регламентное задание</u> |  |  |  |  |

## 11.2 Обновление расширения со старой версии

Если при обновлении расширения появляется ошибка «Невозможна смена назначения расширения», то необходимо сначала удалить расширение, и после установить новую версию

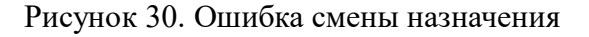

| Конфигуратор                     | ×                                                  |
|----------------------------------|----------------------------------------------------|
| Невозможна смена назначения расш | ирения, если расширение влияет на структуры данных |
|                                  | OK                                                 |

### 12. Блокировка пользователей

Блокировку базы с отправкой просьбы выйти из программы произвести может пользователь с правами «Администратора». При этом будут завершены сеансы всех активных пользователей.

Для выполнения блокировки базы переходим в раздел: «Администрирование» - «Блокировка работы пользователей».

В открывшемся окне по кнопке «Активные пользователи» можно проверить кто из пользователей в данный момент работает в базе.

В поле «Сообщение для пользователей» пишется сообщение с просьбой выйти из программы в течение ближайшего времени. Можно указать причину блокировки базы и сроки недоступности. Текст для копирования:

Добрый день! Просим всех завершить работу и выйти из базы в ближайшие 15 минут.

В 00:00 будет принудительно завершена работа в базе с целью обновления. База будет доступна после 00:00.

Ниже указывается период блокировки базы (то время, в которое пользователи не смогут зайти и работать в БД).

В поле «Код для разблокировки» можно ввести код, с помощью которого при острой необходимости пользователь сможет произвести вход в базу, не смотря на блокировку.

Рисунок 31. Форма обработки «Блокировка работы пользователей»

| 🕸 Блокировка работы пользователей                                                                                                    | Ð    |       |   | × |
|----------------------------------------------------------------------------------------------------|------|-------|---|---|
| 🎥 Активные пользователи                                                                                                    |      |       |   |   |
| Работа пользователей в программе разрешена                                                                                                    |      |       |   |   |
| Сообщение для пользователей:                                                                                                    |      |       |   |   |
| Добрый день! Просим всех завершить работу и выйти из базы в ближайшие 15 ми<br>В 13:45 будет принудительно завершена работа в базе с целью обновления.<br>База будет доступна после 14:00. | нут. |       |   |   |
| c: 27.04.2023 13:45:00 📾 no: 27.04.2023 14:00:00 📾                                                                                                    |      |       |   |   |
| Код для разблокировки: 123                                                                                                    |      |       |   |   |
| Установить блокировку                                                                                                    | 3    | акрып | ъ | ? |

При нажатии на кнопку «Установить блокировку» вам на экран будет выведено предупреждение, если все верно, нажимаем «ОК».

После этого всем активным пользователям будет выведено сообщение и в установленное время произойдет принудительное завершение всех сеансов (в том числе и вашего).

## ! До начала времени действия блокировки необходимо открыть «конфигуратор».

Рисунок 32. Сообщение пользователям информационной базы о блокировке сеанса.

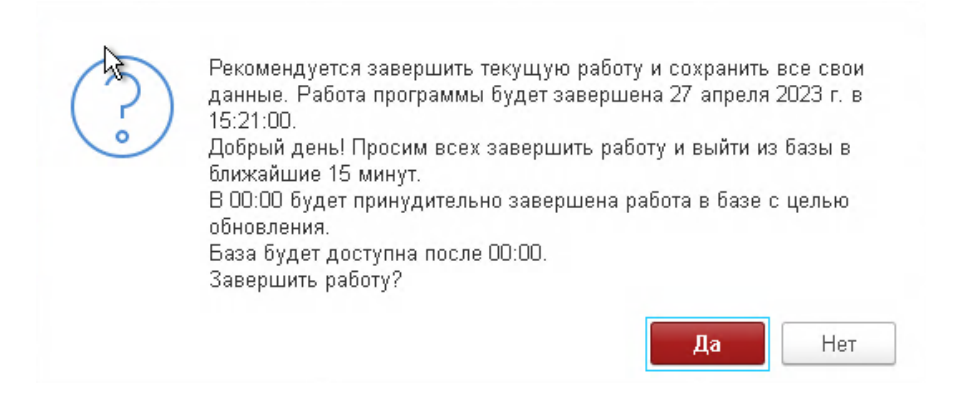

Рисунок 33. Сообщение администратору информационной базы о блокировке сеанса.

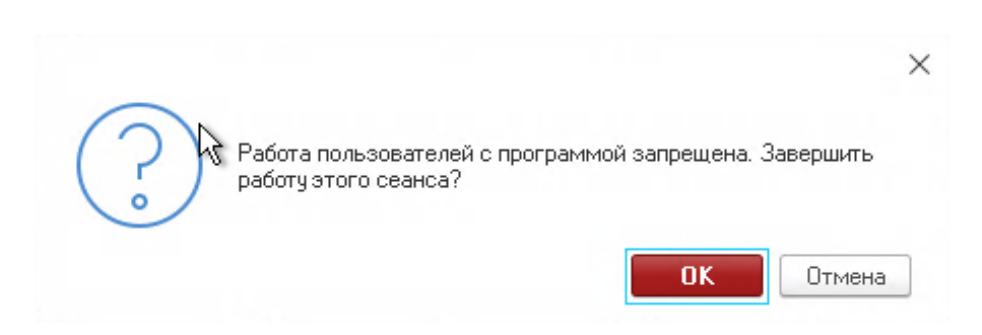

При внештатной ситуации пользователь может запустить базу, используя код для разблокировки, если он был указан при создании блокировки пользователей. Для этого в 1С Предприятие нажимаем кнопку «Изменить» для заблокированной базы. И в дополнительных параметрах запуска указать: /С РазрешитьРаботуПользователей /UC <код разрешения>

| <ul> <li>         •          •          •</li></ul>     | • 1С:Предприятие                                                              |
|---------------------------------------------------------|-------------------------------------------------------------------------------|
| <ul> <li>ПС: Поликлиника</li> <li>АПК (демо)</li> </ul> | Редактирование информационной базы 🛛 🛛 🗙                                      |
| 🛛 🚞 Бит УМЦ                                             | Укажите параметры запуска:                                                    |
| 🔲 БИТ УМЦ ошибка                                        | Вариант аутентификации (определения пользователя):                            |
| 🔲 БИТ УМЦ старая і                                      | <ul> <li>Выбирать автоматически</li> <li>Запрашивать имя и пароль</li> </ul>  |
| БИТ: УМЦ тест ко<br>БИТ: УМЦ - Ошибн                    | Скорость соединения: Обычная •                                                |
| 🔲 БИТ: УМЦ 48_15                                        | Исполнительные параметры запуска.<br>/С РазрешитьРаботуПользователей /UC 123  |
| 🔲 БИТ: УМЦ 48_19                                        | Основной режим запуска:                                                       |
| 🔲 Больница 1_4                                          | <ul> <li>Выбирать автоматически</li> </ul>                                    |
| <ul> <li>БухМR</li> <li>Бухгалтерия предпри</li> </ul>  | <ul> <li>Тонкий клиент</li> <li>Веб-клиент</li> <li>Толстый клиент</li> </ul> |
| 🔲 Зарплата и Управлен                                   | Версия 1С:Предприятия: 8.3                                                    |
| 🗖 Зачет                                                 | Разрядность:                                                                  |
| 🔲 Кларимед ошибка ре                                    |                                                                               |
| 🔲 MPT24 & Сесиль                                        | < Назад Готово Отмена                                                         |
| 🥅 МРТ24 & Сесиль при                                    | мер клиента                                                                   |

Рисунок 34. Параметры запуска базы при внештатной ситуации.

## 13. Выгрузка цен по прейскурантам филиалов

Для включения выгрузки стоимости номенклатуры по прейскурантам каждого филиала необходимо перейти в справочник «Настройка обмена с МедФлекс» → «Основная настройка» → вкладка «Отбор выгружаемой номенклатуры» и нажать на выключатель «Основной прейскурант филиала».

Рисунок 35. Настройка выгрузки цен.

| 🛣 Основная настройка (Настройки обмена с МедФлекс) * |                              |                      | ∂ : □ × |
|------------------------------------------------------|------------------------------|----------------------|---------|
| Записать и закрыть Записать                          |                              |                      | Еще - ? |
| Наименование: Основная настройка                     |                              |                      |         |
| Настройки поиска клиентов                            | Прейскуранты:                | Основной прейскурант |         |
| Настройки выгрузки графиков                          | Объединить цены:             |                      |         |
| Настройка выгрузки приемов                           |                              |                      |         |
| Отбор выгружаемой номенклатуры                       |                              |                      |         |
| Дополнительная информация                            | Uсновной прейскурант филиала | a: 🔍 ?               |         |

Если в справочнике «Клиники» не указан прейскурант, то флаг «Основной прейскурант филиала» останется в выключенном состоянии и появится список филиалов, которым требуется выбрать и сохранить необходимый вариант.

| У Основная настройка (Настройки обмена с МедФлекс) *          |                                                                                  |                      |  | Ð |     |     | ×        |  |
|---------------------------------------------------------------|----------------------------------------------------------------------------------|----------------------|--|---|-----|-----|----------|--|
| Записать и закрыть Записа<br>Наименование: Основная настройка | ть                                                                               |                      |  |   | Еще | · [ | <u> </u> |  |
| Настройки поиска клиентов                                     | Прейскуранты:                                                                    | Основной прейскурант |  |   |     |     |          |  |
| Настройки выгрузки графиков                                   | Объединить цены:                                                                 |                      |  |   |     |     |          |  |
| Настройка выгрузки приемов                                    |                                                                                  |                      |  |   |     |     |          |  |
| Отбор выгружаемой номенклатуры                                | Полное наименование:                                                             |                      |  |   |     |     |          |  |
| Дополнительная информация                                     | Основной прейскурант филиала                                                     | к <b>С</b> ?         |  |   |     |     |          |  |
|                                                               | Филиалы без прейскуранта:<br>Центральная клиника<br>Второй центр<br>Третий центр |                      |  |   |     |     |          |  |

### Рисунок 36. Проверка заполнения настроек филиала

| 5                              |                                   |     |  |
|--------------------------------|-----------------------------------|-----|--|
|                                | Прейскурант портавщика материалов |     |  |
|                                | ПроДокторов                       |     |  |
|                                | Основной прейскурант              |     |  |
|                                | Показать все                      | +   |  |
| Настройки филиала              |                                   |     |  |
| Отдельный прейскурант филиала: | Ī                                 | - C |  |

#### Рисунок 37. Настройки филиала, выбор прейскуранта

## 14. Объединение цен номенклатуры для всех филиалов

Для включения выгрузки стоимости услуг по единому прейскуранту для всех филиалов необходимо перейти в справочник «Настройка обмена с МедФлекс» → «Основная настройка» → вкладка «Отбор выгружаемой номенклатуры» и нажать на выключатель «Объединить цены». В таком случае отбор цен будет по значению указанному в поле «Прейскурант».

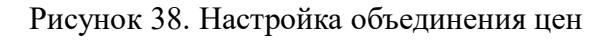

| ☆ Основная настройка (Настройки обмена с МедФлекс) * |                               |                      | ∂ : □ × |
|------------------------------------------------------|-------------------------------|----------------------|---------|
| Записать и закрыть Записать                          |                               |                      | Еще - ? |
| Наименование: Основная настройка                     |                               |                      |         |
| Настройки поиска клиентов                            | Прейскуранты:                 | Основной прейскурант |         |
| Настройки выгрузки графиков                          | Объединить цены:              |                      |         |
| Настройка выгрузки приемов                           |                               |                      |         |
| Отбор выгружаемой номенклатуры                       |                               |                      |         |
| Дополнительная информация                            | основнои преискурант филиала: |                      |         |
|                                                      | Условие отбор номенклатуры:   |                      |         |